## Nouveau site des députés communistes

Avant toute chose, vous devez être connectés en tant qu'administrateur ou rédacteur. Rendez-vous à cette adresse : gdr.c-real.fr/ecrire (adresse provisoire)

En permanence, vous pouvez passer de l'arrière-boutique à la vitrine en cliquant sur Voir le site public (en haut à droite de l'interface admin) et Espace privé (en jaune en haut à gauche de la page d'accueil du site).

#### Marie-Anne | 🗺 français | Aide | Se déconnecter Groupe de la gauche démocrate (...) | Voir le site public # -∕--A $\checkmark$ \* Accueil Édition Publication Activité Squelettes Maintenance Configuration Q, A 🖻 🖻 🦉 🧭 📑 🔮 💌 🗭 🧔 Rechercher X 0 Articles les plus récents Marie-Anne # Titre: Date T Info Laurent Lefebvre 24 juin 5964 Comment insérer un tableur ou un PDF dans un article. Marie-Anne, Hôpital : L'urgence reste à la mobilisation ! 20 juin 5954 0 Groupe de la gauche démocrate et Républicaine Dharreville André Articles Relancer un Etat aujourd'hui en panne 20 juin 5955 publiés en ligne : 3583 A Saint-Denis, un meeting inédit contre la privatisation d'ADP Brendar 19 juin 5953 Auteurs Insérer des images dans un article Laurent 14 juir 5952 Administrateurs : 5 0 | 5 | 10 | 15 | 20 | 25 | 30 | 35 | 40 | ... | 3580 Rédacteurs : 1 Visiteurs: 32 Actualités Présentation du groupe Aide Propositions Interventions 🕀 227 révisions

## Aller vers le site public / aller dans Edition

# Publier un article (l'essentiel)

La publication basique d'un article peut se décomposer en 2 étapes :

## 1/ création de l'article

Vous êtes sur la page d'accueil du background. Rendez-vous dans Edition > Articles (voir image précédente)

Vous êtes maintenant face à la liste des articles publiés, classés par ordre chronologique. Rendezvous en bas de la liste et cliquer sur Ecrire un nouvel article.

## Liste des articles

|         |         | $\checkmark$ |                             | #                           |                  | *                  | 7          |                                      |           |      |
|---------|---------|--------------|-----------------------------|-----------------------------|------------------|--------------------|------------|--------------------------------------|-----------|------|
| Accueil | Édition | Publication  | Activité                    | Squelettes                  | Maintenance      | Configuration      |            |                                      |           |      |
| 8 8 2   | 8 8 8 8 | 9 🕑          |                             |                             |                  |                    |            | 🖓 🤹 🖪                                | echercher | ٩    |
|         |         |              | Les ar                      | ticles                      | es articles      |                    |            |                                      |           |      |
|         |         |              | 3586                        | articles                    |                  |                    |            | R                                    | echercher | ه    |
|         |         |              | # Titre:                    |                             |                  |                    |            | Auteur                               | Date      | N°   |
|         |         |              | Comme                       | ent insérer un              | tableur ou un l  | PDF dans un artic  | de.        | Laurent<br>Lefebvre                  | 24 juin   | 5964 |
|         |         |              | Insére                      | r un PDF plein              | e page           |                    |            | Laurent<br>Lefebvre                  | 20 juin   | 5957 |
|         |         |              | Hôpita                      | I : L'urgence r             | este à la mobili | sation !           |            | Marie-Anne,<br>Pierre<br>Dharreville | 20 juin   | 5954 |
|         |         |              | <ul> <li>Relance</li> </ul> | <mark>er un Etat auj</mark> | ourd'hui en par  | nne.               |            | André<br>Chassaigne ,<br>Sabrina     | 20 juin   | 5955 |
|         |         |              | B Ration                    | alisation des a             | agences publiqu  | ies                | 100        | Catherine                            | 20 juin   | 5956 |
|         |         |              | A Sain                      | t-Denis, un me              | eting inédit co  | ntre la privatisal | tion d'ADP | Brendan                              | 19 juin   | 5953 |
|         |         |              | Insére                      | r des images o              | dans un article  |                    |            | Laurent                              | 14 juin   | 5952 |

## **Bouton Ecrire un article**

| privatisation d'ADP : une décision favorable à la<br>e |                        | 9 mai    | 5931                           |
|--------------------------------------------------------|------------------------|----------|--------------------------------|
| jnement des jeunes majeurs vulnérables vers<br>ie      | Elsa Faucillon         | 7 mai    | 5930                           |
| anitaire au Yémen                                      | Jean-Paul<br>Lecoq     | 7 mai    | 5929                           |
| lu Centre national de la musique                       | Marie-George<br>Buffet | 6 mai    | 5928                           |
| 0   30   60   90   1                                   | 120   150   180        | 210   24 | 40     3570                    |
|                                                        |                        |          | Écrire un<br>nouvel<br>article |

Remplissez les champs **Titre**, **A l'intérieur de la rubrique** en cliquant sur la loupe (il s'agit de l'endroit où l'article est rangé, c'est-à-dire le plus souvent dans la rubrique Interventions > discussions générale ou questions au gouvernement) et **Texte** (copier-coller votre texte).

# Champs titre / rangement de l'article

| Écrire un nouvel ar | icle                                    |
|---------------------|-----------------------------------------|
| Sans titre          |                                         |
|                     |                                         |
| Sur-titre 😰         |                                         |
| Titro 1             |                                         |
|                     | Aide pour creer un article (ressentiel) |
| Sous-titre 🖸        |                                         |
| À l'intériour de la | rubrique (7)                            |
| O. Aide             |                                         |
| Descriptif rapide   | D                                       |
|                     |                                         |
|                     |                                         |
| ্র 🗿                |                                         |
| Cnapeau 😐           |                                         |

Champs texte / bouton prévisualiser / bouton enregistrer

| Texte     | 2  |           |       |       |       |        |        |                                     |          |      |         |
|-----------|----|-----------|-------|-------|-------|--------|--------|-------------------------------------|----------|------|---------|
| ≣в        | (日 | <b>38</b> | 朣     |       | «»    | 8      |        | 2                                   | Modifier | Vair | 55      |
| I         |    |           |       |       |       |        |        |                                     |          |      |         |
|           |    |           |       |       |       |        |        |                                     |          |      |         |
|           |    |           |       |       |       |        |        |                                     |          |      |         |
|           |    |           |       |       |       |        |        |                                     |          |      |         |
|           |    |           |       |       |       |        |        |                                     |          |      |         |
|           |    |           |       |       |       |        |        |                                     |          |      |         |
|           |    |           |       |       |       |        |        |                                     |          |      |         |
|           |    |           |       |       |       |        |        |                                     |          |      |         |
|           |    |           |       |       |       |        |        |                                     |          |      |         |
|           |    |           |       |       |       |        |        |                                     |          |      |         |
|           |    |           |       |       |       |        |        |                                     |          |      |         |
|           |    |           |       |       |       |        |        |                                     |          |      |         |
|           |    |           |       |       |       |        |        |                                     |          |      |         |
|           |    |           |       |       |       |        |        | 1444                                |          |      |         |
| exte de   | la |           | Adres | se de | la on | oposit | ion de | : loi sur le site de l'Assemblée Na | tionale  |      |         |
| ropositio | n  |           |       |       |       |        |        |                                     |          |      |         |
|           |    |           |       |       |       |        |        |                                     |          |      |         |
|           |    |           |       |       |       |        |        |                                     |          |      | Enregis |

En bas de la page, cliquez sur enregistrer. A tout moment vous pouvez prévisualiser votre article en cliquant sur le bouton (voir image précédente).

## 2/ enrichissement et publication

Vous allez maintenant modifier l'auteur, ajouter un ou plusieurs mots-clés et enfin changer la date si nécessaire. Votre article est créé et par défaut son statut est En cours de rédaction, seuls les administrateurs y ont accès, pour le publier vous devez changer son statut.

L'article que vous venez de créer se trouve en tête de la liste des articles. Cliquez dessus.

Vous pouvez ajouter un auteur en sélectionnant Ajouter un auteur (voir image ci-dessous) puis Ajouter cet auteur parmi la liste proposée. Par défaut, vous êtes l'auteur de l'article mais vous n'apparaissez que pour les administrateurs. Vous pouvez vous supprimer en tant qu'auteur mais ce n'est pas indispensable.

Procédez de la même façon pour les mots-clés.

Ajouter un auteur / Ajouter un mot-clé / changer le statut de l'article

| ARTICLE NUMÉRO :<br>5965                                                                                           | Aide pour créer un article (l'essentiel)                         |                         |  |  |  |  |  |  |
|----------------------------------------------------------------------------------------------------|------------------------------------------------------------------|-------------------------|--|--|--|--|--|--|
| Cet article est : 😰                                                                                                |                                                                  | Modifier<br>cet article |  |  |  |  |  |  |
| en cours de rédaction                                                                                              | DATE DE CRÉATION : 26 JUIN 2019                                  |                         |  |  |  |  |  |  |
| Prévisualiser                                                                                                    | a 1 auteur                                                       | [Ajouter un auteur]     |  |  |  |  |  |  |
| Convertir en page                                                                                                  | A Marie-Anne marie-anne.duverne.gdr@ass () 6 articles            | Retirer l'auteur 😫      |  |  |  |  |  |  |
| Afficher l'historique des modifications                                                                            | 🖉 Aucun mot-clé 🖸                                                | [Ajouter un mot-clé]    |  |  |  |  |  |  |
| Logo de l'article                                                                                                  | La publication basique d'un article peut se décomposer en 3 étap | es :                    |  |  |  |  |  |  |
|                                                                                                    | 1/ création de l'article                                         |                         |  |  |  |  |  |  |
| Déposez votre logo ici ou diquez sur Vous êtes sur la page d'accueil du background. Rendez-vous dans Edition > Ar- |                                                                  |                         |  |  |  |  |  |  |

Vous pouvez maintenant changer le satut grâce au menu déroulant en remplaçant En cours de de rédaction par Publié en ligne puis en cliquant sur changer.

Dès cette opération terminée, vous pourrez changer la date en cliquant sur Changer. Par défaut, c'est la date du jour qui s'affiche.

| ARTICLE NUMÉRO :<br>5965<br>Cet article est : 2 | Aide pour créer un article (l'essentiel)<br>https://gdr.c-real.fr/aide/article/aide-pour-creer-un-article-l-essentiel | Modifier            |  |
|-------------------------------------------------|----------------------------------------------------------------------------------------------------|---------------------|--|
| publié en ligne                                 | DATE DE PUBLICATION EN LIGNE : 26 JUIN 2019                                                                           | [Changer]           |  |
| 🕘 Voir en ligne                                 | auteur 🖸                                                                                                    | [Ajouter un auteur] |  |
| Convertir en page                               | Arrie-Anne marie-anne.duverne.gdr@ass () 6 articles                                                                   | Retirer l'auteur 😫  |  |